|                               | Agency Name       | Office of Family Support (OFS)          |                         |  |  |  |  |
|-------------------------------|-------------------|-----------------------------------------|-------------------------|--|--|--|--|
| LOUISIANA                     | Chapter No./Name  | 09 – Support Enforcement Services (SES) |                         |  |  |  |  |
| nee                           | Part No./Name     | W. LASES Web Application User Guide     |                         |  |  |  |  |
| Repartment of Social Services | Section No./Name  | W-300 Case Information                  |                         |  |  |  |  |
|                               | Document No./Name | W-310 Navigation                        |                         |  |  |  |  |
|                               | Dates             | Issue March 3, 2005                     | Effective March 3, 2005 |  |  |  |  |

|                               | Louisiana Department of Social Services                                                       |
|-------------------------------|-----------------------------------------------------------------------------------------------|
| Department of Social Services | Home   Search   Site Map   Employees   About DSS<br>Support Enforcement Services              |
| LASES HOME                    |                                                                                               |
| CASE INFORMATION              | CASE INFORMATION PAGE                                                                         |
| HELP<br>Log Off               | <u>Case Inquiry By SSN</u> o Find a Case by entering a Social Security Number                 |
| ×                             | <ul> <li><u>Case Inquiry By Case ID</u></li> <li>Find a Case by entering a Case ID</li> </ul> |
|                               | Home   Search   Site Map   Employees   About DSS                                              |

This page will be displayed from either the primary LASES Home Page menu or by using the Navigation Bar selection item "Case Information".

## Action Links

<u>Case Inquiry By SSN</u>

Clicking on this link will take the User to the Case Inquiry By SSN Search page.

• Case Inquiry By Case Id

Clicking on this link will take the User to the Case Inquiry By Case ID Search page.

|                               | Agency Name       | Office of Family Support (OFS)          |           |               |  |  |  |
|-------------------------------|-------------------|-----------------------------------------|-----------|---------------|--|--|--|
| LOUISIANA                     | Chapter No./Name  | 09 – Support Enforcement Services (SES) |           |               |  |  |  |
|                               | Part No./Name     | W. LASES Web Application User Guide     |           |               |  |  |  |
| Department of Social Services | Section No./Name  | W-300 Case Information                  |           |               |  |  |  |
|                               | Document No./Name | W-310 Navigation                        |           |               |  |  |  |
|                               | Dates             | Issue March 3, 2005                     | Effective | March 3, 2005 |  |  |  |

The following diagram represents the Case Information navigation from web page to web page.

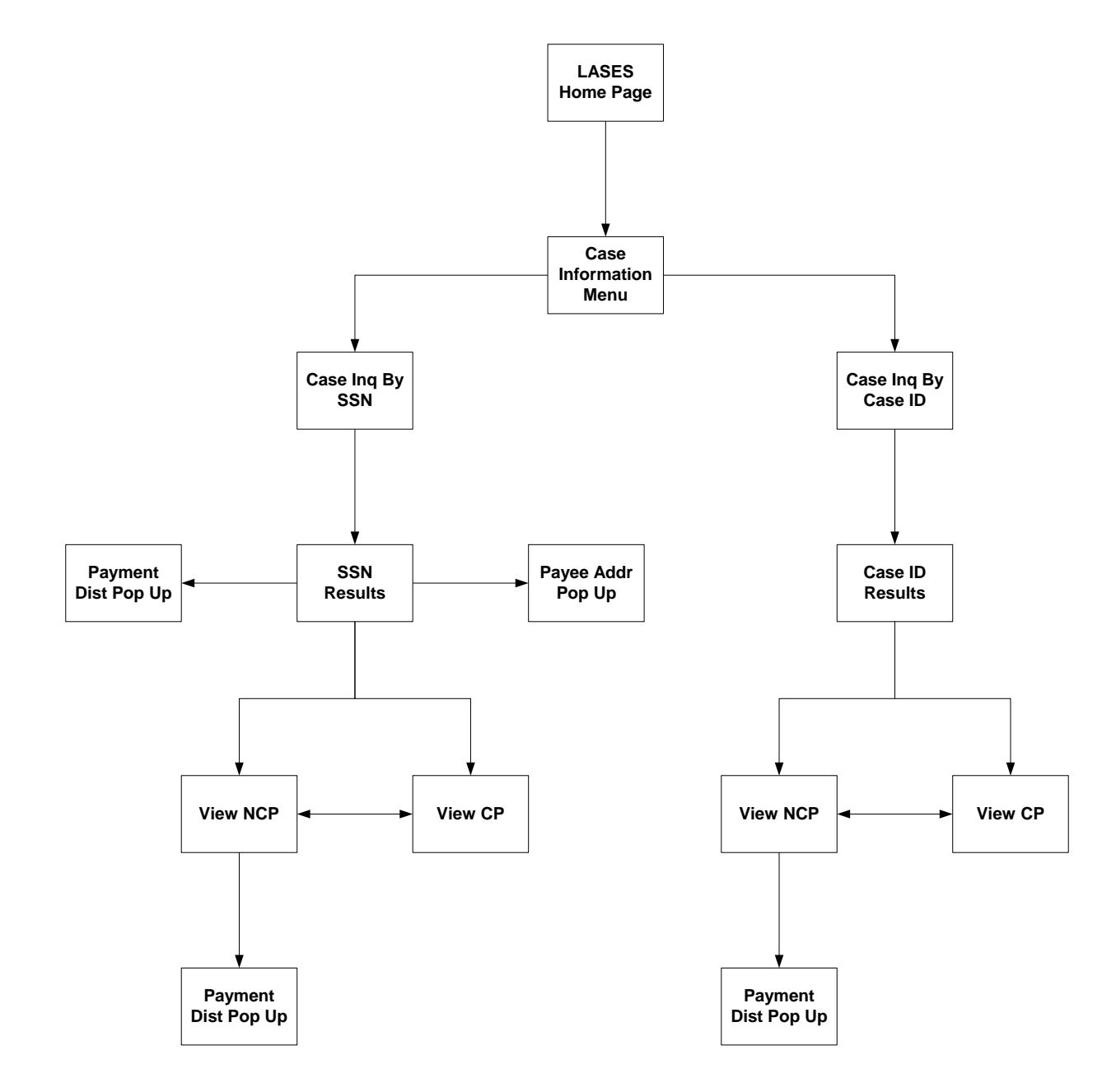

|                               | Agency Name                                       | Office                                  | Office of Family Support (OFS) |           |               |  |  |  |
|-------------------------------|---------------------------------------------------|-----------------------------------------|--------------------------------|-----------|---------------|--|--|--|
| LOUISIANA                     | Chapter No./Name                                  | 09 – Support Enforcement Services (SES) |                                |           |               |  |  |  |
| nee                           | Part No./Name W. LASES Web Application User Guide |                                         |                                |           |               |  |  |  |
| Repartment of Social Services | Section No./Name                                  | W-300 Case Information                  |                                |           |               |  |  |  |
|                               | Document No./Name                                 | W-310 Navigation                        |                                |           |               |  |  |  |
|                               | Dates                                             | Issue                                   | March 3, 2005                  | Effective | March 3, 2005 |  |  |  |

## W-311 CASE INQUIRY BY SSN

The "Case Inquiry By SSN" function allows users to search for Cases related to a client's SSN. Summary information is displayed and the ability to drill down to see additional Case information is provided.

## W-311-1 Search Page

|                                | Louisiana Department of Social Services                                          |
|--------------------------------|----------------------------------------------------------------------------------|
| Department of Social Services  | Home   Search   Site Map   Employees   About DSS<br>Support Enforcement Services |
| LASES HOME<br>Case Information | CASE INQUIRY BY SSN                                                              |
| HELP<br>LOG OFF                | SSN: 123-12-1234 Search                                                          |
|                                |                                                                                  |
|                                |                                                                                  |
|                                |                                                                                  |
|                                |                                                                                  |
|                                |                                                                                  |
|                                |                                                                                  |
|                                |                                                                                  |
|                                | Home   Search   Site Map   Employees   About DSS                                 |

The Search Page provides Users the ability to enter a Client's SSN. This SSN will be used to find related Cases and Case information.

#### **Field Descriptions**

#### SSN

Social Security Number. Enter the SSN used to find associated cases. Valid input formats: 999-99-9999 and 9999999999.

#### **Action Buttons**

| LOUISIANA                      | Agency Name       | Office                                  | of Family Support (OFS) |           |               |  |
|--------------------------------|-------------------|-----------------------------------------|-------------------------|-----------|---------------|--|
|                                | Chapter No./Name  | 09 – Support Enforcement Services (SES) |                         |           |               |  |
|                                | ition User Guide  |                                         |                         |           |               |  |
| Repartment of Special Services | Section No./Name  | W-300 Case Information                  |                         |           |               |  |
|                                | Document No./Name | W-310 Navigation                        |                         |           |               |  |
|                                | Dates             | Issue                                   | March 3, 2005           | Effective | March 3, 2005 |  |

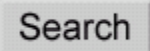

Pressing this button will display the results (Result Page) of the Case search using the SSN that was entered.

## W-311-2 Invalid Client SSN

If the Client SSN is not found in LASES the following will be displayed:

## CASE INQUIRY BY SSN

| SSN: 111-11-1111 | Search |
|------------------|--------|
|------------------|--------|

No LASES Member found with the SSN: 111-11-1111

|                               | Agency Name       | Office                                  | Office of Family Support (OFS) |           |               |  |  |  |  |
|-------------------------------|-------------------|-----------------------------------------|--------------------------------|-----------|---------------|--|--|--|--|
| LOUISIANA                     | Chapter No./Name  | 09 – Support Enforcement Services (SES) |                                |           |               |  |  |  |  |
|                               |                   |                                         |                                |           |               |  |  |  |  |
| Department of Social Services | Section No./Name  | W-300 Case Information                  |                                |           |               |  |  |  |  |
|                               | Document No./Name | W-310 Navigation                        |                                |           |               |  |  |  |  |
|                               | Dates             | Issue                                   | March 3, 2005                  | Effective | March 3, 2005 |  |  |  |  |

## W-311-3 Result Page

| DSS                           | Lou                                    | isiana Dep                                                       | artmei                                          | nt of Social                     | Servi    | ices                                                                                                    |                            |  |  |  |  |  |
|-------------------------------|----------------------------------------|------------------------------------------------------------------|-------------------------------------------------|----------------------------------|----------|----------------------------------------------------------------------------------------------------|----------------------------|--|--|--|--|--|
| Department of Social Services |                                        | Home   Directory   Search   Site Map   Employees Only   About DS |                                                 |                                  |          |                                                                                                    |                            |  |  |  |  |  |
|                               | Support Enforce                        | Support Enforcement Services (Development 080)                   |                                                 |                                  |          |                                                                                                    |                            |  |  |  |  |  |
|                               | CASE INQUIRY                           | BY SSN                                                           |                                                 |                                  | 1        |                                                                                                    |                            |  |  |  |  |  |
| OUR SERVICES                  | SSN:                                   | L.                                                               | S                                               | Gearch                           |          |                                                                                                    |                            |  |  |  |  |  |
| ASES HOME                     |                                        |                                                                  |                                                 |                                  |          |                                                                                                    |                            |  |  |  |  |  |
| ASE INFORMATION               | Member ID                              | Name                                                             | SS                                              | N Fa                             | mily Via | lence                                                                                                    |                            |  |  |  |  |  |
| ORRESPONDENCE                 | 3544                                   | LEE, JEFFREY                                                     | Y Management (Management)                       |                                  |          |                                                                                                    |                            |  |  |  |  |  |
| ERFORMANCE MEASURES           |                                        | <u>(</u>                                                         | Create Cas                                      | se Log                           |          | -                                                                                                    |                            |  |  |  |  |  |
| IELP                          | Address Type                           | Start Date                                                       | Address                                         | 1                                |          | Verified                                                                                                    |                            |  |  |  |  |  |
| _0G <b>0</b> FF               | Foreign 03/03/2004 910 BULT<br>HAVANA7 |                                                                  |                                                 | TER STREET<br>472,               |          | W                                                                                                    |                            |  |  |  |  |  |
|                               | Residential                            | 07/26/2004                                                       | /26/2004 345 MAIN STREET<br>NEW ORLEANS, LA 111 |                                  |          | NV                                                                                                    |                            |  |  |  |  |  |
|                               | Service                                | 07/26/2004                                                       | 123 MAI<br>NEW OI                               | N STREET (11)<br>RLEANS, LA 1111 | 11       | W                                                                                                    |                            |  |  |  |  |  |
|                               |                                        | A                                                                | dd New A                                        | ddress                           |          |                                                                                                    |                            |  |  |  |  |  |
|                               | Case Number                            | Assistance<br>Type                                               | Status                                          | Member<br>Relationship           | Office   | Caseload                                                                                                    | Caseworker<br>Contact Info |  |  |  |  |  |
|                               | 3543 01                                | FA                                                               | ATV                                             | AP                               | 5        | 523                                                                                                    | 1                          |  |  |  |  |  |
|                               |                                        | Caseworker                                                       | Vacant,                                         | Vacant                           | 66       |                                                                                                    | 111<br>Ti                  |  |  |  |  |  |
|                               | 0                                      | ustodial Parent                                                  | 3543                                            | BUTLER, JACQ                     | UELINE   | Y                                                                                                    | View CP                    |  |  |  |  |  |
|                               | Non-C                                  | ustodial Parent                                                  | 3544                                            | LEE, JEFFREY                     | 8        | 1000 - 1000 - 1000 - 1000 - 1000 - 1000 - 1000 - 1000 - 1000 - 1000 - 1000 - 1000 - 1000 - 1000 - 1000 - 1000 - | View NCP                   |  |  |  |  |  |
|                               |                                        | <u>Create C</u>                                                  | ase Log (C                                      | (P) Creat                        | e Case L | og (NCP)                                                                                                    |                            |  |  |  |  |  |
|                               |                                        |                                                                  |                                                 | VIEW Case Logs                   | 7        |                                                                                                    |                            |  |  |  |  |  |
|                               | Receipt Nu                             | mber A                                                           | mount                                           | Date Poster                      | i M      | P #                                                                                                    | Source                     |  |  |  |  |  |
|                               | 12003021402916                         | 48.0                                                             | )5                                              | 02/14/2003                       | CH       | STX8855                                                                                                    | ST                         |  |  |  |  |  |

The Result Page displays information obtained from using the input SSN. This includes Member information, related Cases, Case information, and information specific to each Case based on the Members relationship to that Case.

|                               | Agency Name       | Office                                  | Office of Family Support (OFS) |           |               |  |  |  |
|-------------------------------|-------------------|-----------------------------------------|--------------------------------|-----------|---------------|--|--|--|
| LOUISIANA                     | Chapter No./Name  | 09 – Support Enforcement Services (SES) |                                |           |               |  |  |  |
|                               | Part No./Name     | W. LASES Web Application User Guide     |                                |           |               |  |  |  |
| Department of Social Services | Section No./Name  | W-300 Case Information                  |                                |           |               |  |  |  |
|                               | Document No./Name | W-310 Navigation                        |                                |           |               |  |  |  |
|                               | Dates             | Issue                                   | March 3, 2005                  | Effective | March 3, 2005 |  |  |  |

## W-311-3-1 Member Information

Member information comes from identifying the LASES Member using the input SSN.

## **Field Descriptions**

#### **Member Panel**

- Member ID
- Name Formatted: Last Name, First Name Middle Suffix.
- SSN
- Family Violence Indicator

### Member Address Panel

The Member Address panel only displays current active addresses that are either "VV" or "NV".

- Address Type
- <u>Start Date</u>
- Address
- Verified

## W-311-3-2 Case Information

Case information is displayed for each Case that is related to the LASES Member identified by the input SSN.

### **Field Descriptions**

#### **Case Panel**

- Case Number
- Assistance Type
- Status
- Relationship
- Office

|                                | Agency Name       | Office                                  | Office of Family Support (OFS) |           |               |  |  |  |
|--------------------------------|-------------------|-----------------------------------------|--------------------------------|-----------|---------------|--|--|--|
| LOUISIANA                      | Chapter No./Name  | 09 – Support Enforcement Services (SES) |                                |           |               |  |  |  |
| nee                            | Part No./Name     | W. LASES Web Application User Guide     |                                |           |               |  |  |  |
| Repartment of Special Services | Section No./Name  | W-300 Case Information                  |                                |           |               |  |  |  |
|                                | Document No./Name | W-310 Navigation                        |                                |           |               |  |  |  |
|                                | Dates             | Issue                                   | March 3, 2005                  | Effective | March 3, 2005 |  |  |  |

- Caseload
- Caseworker Contact Info Telephone Number and Extension
- Caseworker Formatted: Last Name, First Name Middle.
- Caseworker Email Address
- Custodial Parent
- Non-Custodial Parent

## **Custodial Parent Panel**

The Custodial Parent Panel appears as part of the Case panel when the LASES Member identified by the input SSN has a Case relationship type of "AR".

The checks displayed represent checks within the last 3 months. If there are no checks in the prior 3 months, the last check issued (if any) is displayed.

The  $\geq \geq$  field next to the Payee Address field indicates that it is a link that can be selected to display the Payee Address Pop Up window that will display the entire check address.

- Check#
- Amount
- Check Date
- Туре
- Status
- Payee
- Payee Address

## Non-Custodial Parent Panel

The Non-Custodial Parent Panel appears as part of the Case panel when the LASES Member identified by the input SSN has a Case relationship type of "AP".

Clicking on the Amount field will display the Payment Amount Pop Up window.

- Receipt Number
- <u>Amount</u>
- Date Posted
- MP Method of Payment
- # Receipt Number

|                               | Agency Name       | Office of Family Support (OFS)          |           |               |  |  |  |  |
|-------------------------------|-------------------|-----------------------------------------|-----------|---------------|--|--|--|--|
| LOUISIANA                     | Chapter No./Name  | 09 – Support Enforcement Services (SES) |           |               |  |  |  |  |
| nee                           | Part No./Name     | W. LASES Web Application User Guide     |           |               |  |  |  |  |
| Department of Social Services | Section No./Name  | W-300 Case Information                  |           |               |  |  |  |  |
|                               | Document No./Name | W-310 Navigation                        |           |               |  |  |  |  |
|                               | Dates             | Issue March 3, 2005                     | Effective | March 3, 2005 |  |  |  |  |

Source

#### **Action Links**

#### Create Case Log

Create Case Log (using LASES Member identified by SSN). This functionality is defined in W-312-2.

#### Start Date

Clicking on this link will take the User to the Member Address Update page described in W-415.

#### Create Case Log (CP)

Create Case Log (using LASES Member who is CP on this Case) as defined in W-313-2.

#### Create Case Log (NCP)

Create Case Log (using LASES Member who is NCP on this Case) This functionality is defined in W-312-2.

#### View Case Logs

View Case Logs (for this Case) as defined in W-312-4.

#### View CP

Clicking on this link will take the User to the Custodial Parent Detail Page.

#### View NCP

Clicking on this link will take the User to the Non-Custodial Parent Detail Page.

#### Email address

Clicking on this link will open the default mail program (GroupWise) and create an email message dialog box. The email message "To:", "From:", subject, and body will be automatically populated.

>>

Clicking on this link will open the Payee Address Pop Up window described in W-311-6.

#### <u>Amount</u>

Clicking on this link will open the Payment Amount Pop Up window described in W-311-7.

#### **Action Buttons**

## Search

Pressing this button will display the Result Page of the search using the specified SSN. This will allow you to inquire on another SSN while remaining on the Result Page.

|                               | Agency Name       | Office of Family Support (OFS)          | Office of Family Support (OFS) |               |  |  |  |  |  |
|-------------------------------|-------------------|-----------------------------------------|--------------------------------|---------------|--|--|--|--|--|
| LOUISIANA                     | Chapter No./Name  | 09 – Support Enforcement Services (SES) |                                |               |  |  |  |  |  |
| nee                           | Part No./Name     | W. LASES Web Application User Guide     |                                |               |  |  |  |  |  |
| Department of Social Services | Section No./Name  | W-300 Case Information                  |                                |               |  |  |  |  |  |
| Department of Social Services | Document No./Name | W-310 Navigation                        |                                |               |  |  |  |  |  |
|                               | Dates             | Issue March 3, 2005                     | Effective                      | March 3, 2005 |  |  |  |  |  |

# Add New Address

Pressing this button will take the User to the Member Address Add page. This functionality is described in W-311-3-1.

|                               | Agency Name       | Office of Family Support (OFS)          |                         |  |  |  |  |  |
|-------------------------------|-------------------|-----------------------------------------|-------------------------|--|--|--|--|--|
| LOUISIANA                     | Chapter No./Name  | 09 – Support Enforcement Services (SES) |                         |  |  |  |  |  |
|                               | Part No./Name     | W. LASES Web Application User Guide     |                         |  |  |  |  |  |
| Denvelment of Social Services | Section No./Name  | W-300 Case Information                  |                         |  |  |  |  |  |
| Department of Social Services | Document No./Name | W-310 Navigation                        |                         |  |  |  |  |  |
|                               | Dates             | Issue March 3, 2005                     | Effective March 3, 2005 |  |  |  |  |  |

# W-311-4 Custodial Parent Detail Page

|                                  | Louis                                                                 | iana Dej                                                                   | oartment (                              | of Soc                                             | ial Ser                 | vices                                         |                        |                                 |
|----------------------------------|-----------------------------------------------------------------------|----------------------------------------------------------------------------|-----------------------------------------|----------------------------------------------------|-------------------------|-----------------------------------------------|------------------------|---------------------------------|
| Depaciment of Social Services    | Support Enforcen                                                      | nent Services                                                              | Home                                    | Director                                           | /   Search              | Site Map   Em                                 | nployee<br>( Dev       | s Only   About<br>velopment 080 |
| DEPARTMENT of<br>SOCIAL SERVICES | COSTODIAL PARI                                                        | ENT DETAIL                                                                 | •                                       |                                                    |                         |                                               |                        |                                 |
| Correspondence                   | Case Information<br>Case I<br>Assistant<br>Custodial<br>Non-Custodial | Number: 3543<br>se Type: FA<br>Status: ATV<br>Parent: 3543<br>Parent: 3544 | BUTLER, JA<br>LEE, JEFFF<br><u>View</u> | ACQUELII<br>REY<br>( Case Lo                       | O<br>Case<br>NE Y<br>gs | ffice: 5<br>oad: 523<br><u>View NC</u>        | P                      |                                 |
| PERFORMANCE MEASURES             | Maryline Informati                                                    |                                                                            |                                         |                                                    |                         |                                               |                        |                                 |
| IELP<br>.06 OFF                  | Member Momat<br>Member I<br>Nam                                       | D: 3543<br>ie: BUTLER,                                                     | JACQUELINE <sup>v</sup><br>Crea         | Y<br><u>te Case L</u>                              | Family Vi<br>og         | SSN: - <b>Lan</b><br>plence: T                |                        | ĺ                               |
|                                  | Member Address I                                                      | nformation                                                                 |                                         |                                                    |                         |                                               |                        |                                 |
|                                  | Address Type                                                          | Start D                                                                    | ate Ad                                  | Address                                            |                         |                                               |                        | Verified                        |
|                                  | Foreign                                                               | 03/03/2                                                                    | 004 839<br>HAY                          | 839 SIGAMORE<br>HAVANA,                            |                         |                                               |                        | W                               |
|                                  | Mailing                                                               | 07/09/2                                                                    | 004 123<br>BR                           | main street<br>LA 11111                            |                         |                                               |                        | NV                              |
|                                  | Residential                                                           | <u>07/26/2</u>                                                             | 002 212<br>AP<br>BA                     | 2121 N LOBDELL<br>APT 712<br>BATON ROUGE, LA 70806 |                         |                                               |                        | W                               |
|                                  | Participating Child                                                   | lren                                                                       | Add N                                   | lew Addr                                           | 985                     |                                               | -                      | P16.                            |
|                                  | Member ID                                                             | Name                                                                       |                                         | SSN                                                | DO                      | B Race                                        | Sex                    | Violence                        |
|                                  | 3546 BU                                                               | TLER, MICH                                                                 | AEL                                     |                                                    |                         | B                                             | M                      | N                               |
|                                  | Financial Informat<br>MTH C<br>Arre                                   | <b>lion</b><br>DBL: 0.00<br>Pars: 0.00                                     |                                         |                                                    |                         |                                               |                        |                                 |
|                                  | Check Information                                                     | i -                                                                        |                                         |                                                    |                         |                                               |                        |                                 |
|                                  | Check Number                                                          | Amount                                                                     | Check Date                              | Туре                                               | Status                  |                                               | Paye                   | 8                               |
|                                  | 6658415                                                               | 50.00                                                                      | 10/04/1996                              | M                                                  | IS                      | JACQUELIN<br>3127 PAMP<br>APT. A<br>BATON ROU | E Y BL<br>AS<br>JGE, L | JTLER<br>A 70805                |
|                                  |                                                                       |                                                                            |                                         | Back                                               |                         |                                               |                        |                                 |
|                                  |                                                                       |                                                                            | l.                                      | lome   Dir                                         | ectory   Se             | arch   Site Map                               | Emp                    | loyees Only   ≠                 |

|                               | Agency Name       | Office o                            | Office of Family Support (OFS)          |           |               |  |  |  |  |
|-------------------------------|-------------------|-------------------------------------|-----------------------------------------|-----------|---------------|--|--|--|--|
| LOUISIANA                     | Chapter No./Name  | 09 – Su                             | 09 – Support Enforcement Services (SES) |           |               |  |  |  |  |
|                               | Part No./Name     | W. LASES Web Application User Guide |                                         |           |               |  |  |  |  |
| Department of Social Services | Section No./Name  | W-300 (                             | Case Information                        |           |               |  |  |  |  |
| Department of Social Services | Document No./Name | W-310 I                             | Navigation                              |           |               |  |  |  |  |
|                               | Dates             | Issue                               | March 3, 2005                           | Effective | March 3, 2005 |  |  |  |  |

The Custodial Parent Detail Page displays Custodial Parent information related to a specific Case. This includes Case information, Custodial Parent Member information, participating children, CSENET information, Tax Cases, and Check information.

## **Field Descriptions**

## **Case Information Panel**

- Case Number
- Assistance Type
- Status
- Office
- Caseload
- Custodial Parent
- Non-Custodial Parent

## Member Information Panel

- Member ID
- Name Formatted: Last Name, First Name Middle Suffix.
- SSN
- Family Violence

## Address Information Panel

The Member Address panel only displays current active addresses that are either "VV" or "NV".

## Participating Children Panel

- Member ID
- Name
- SSN
- DOB
- Race
- Sex
- Family Violence Indicator

|                               | Agency Name       | Office                              | Office of Family Support (OFS)          |           |               |  |  |  |  |
|-------------------------------|-------------------|-------------------------------------|-----------------------------------------|-----------|---------------|--|--|--|--|
| LOUISIANA                     | Chapter No./Name  | 09 – S                              | 09 – Support Enforcement Services (SES) |           |               |  |  |  |  |
| nee                           | Part No./Name     | W. LASES Web Application User Guide |                                         |           |               |  |  |  |  |
| Department of Social Services | Section No./Name  | W-300                               | Case Information                        |           |               |  |  |  |  |
|                               | Document No./Name | W-310                               | Navigation                              |           |               |  |  |  |  |
|                               | Dates             | Issue                               | March 3, 2005                           | Effective | March 3, 2005 |  |  |  |  |

## Case CSENET Information Panel

- LA I/R Initiating/Responding
- Contact Formatted: Last Name, First Name Middle Suffix.
- Contact Address
- Phone

## Financial Information Panel

• MTH OBL

The total of the monthly obligation amount for all active debts whose debt type is CS, MS, MX or SS for the case.

• Arrears Total

Arrears total = sum of PAA arrears amt + NAA arrears amt + CAA arrears amt + OSA arrears amt + IVE arrears amt + OFC arrears amt + Medical arrears amt

## **Tax Cases Panel**

- Federal Tax Case line (Federal/State=F).
- Case Number
- Status
- Status Date
- Certified AFDC
- Certified NON-AFDC
- Total
- State Tax Case line (Federal/State=S).
- Certified AFDC
- Certified NON-AFDC
- Total

#### Check Information Panel

The checks displayed represent checks within the last 3 months. If there are no checks in the prior 3 months, the last check issued (if any) is displayed.

- Check Number
- Amount

|                               | Agency Name       | Office of Family Support (OFS)          |           |               |  |  |  |  |
|-------------------------------|-------------------|-----------------------------------------|-----------|---------------|--|--|--|--|
| LOUISIANA                     | Chapter No./Name  | 09 – Support Enforcement Services (SES) |           |               |  |  |  |  |
| nee                           | Part No./Name     | W. LASES Web Application User Guide     |           |               |  |  |  |  |
| Department of Social Services | Section No./Name  | W-300 Case Information                  |           |               |  |  |  |  |
|                               | Document No./Name | W-310 Navigation                        |           |               |  |  |  |  |
|                               | Dates             | Issue March 3, 2005                     | Effective | March 3, 2005 |  |  |  |  |

- Check Date
- Туре
- Status
- Payee Name and Address

# Action Links

## View NCP

Clicking on this link will take the User to the Non-Custodial Parent Detail Page.

# View Case Logs

View Case Logs (for this Case) as defined in W-313-4.

# Create Case Log

Create Case Log (using LASES Member identified by SSN). This functionality is defined in W-313-2.

# Start Date

Clicking on this link will take the User to the Member Address Update page described in W-312-3-1.

# Action Buttons

## Add New Address

Pressing this button will take the User to the Member Address Add page. This functionality is described in W-312-3-1.

# Back

Pressing this button will redisplay the previous results (Result Page) of the Case search.

|                               | Agency Name       | Office | Office of Family Support (OFS)          |           |               |  |  |  |  |
|-------------------------------|-------------------|--------|-----------------------------------------|-----------|---------------|--|--|--|--|
| LOUISIANA                     | Chapter No./Name  | 09 – S | 09 – Support Enforcement Services (SES) |           |               |  |  |  |  |
|                               | Part No./Name     | W. LA  | W. LASES Web Application User Guide     |           |               |  |  |  |  |
| Department of Social Services | Section No./Name  | W-300  | Case Information                        |           |               |  |  |  |  |
| Department of Social Scinics  | Document No./Name | W-310  | Navigation                              |           |               |  |  |  |  |
|                               | Dates             | Issue  | March 3, 2005                           | Effective | March 3, 2005 |  |  |  |  |

# W-311-5 Non-Custodial Parent Detail Page

| LOUISIANA                                        |                       | 12/21              |                                      |                       |                |                    |   |
|--------------------------------------------------|-----------------------|--------------------|--------------------------------------|-----------------------|----------------|--------------------|---|
| DSS                                              | Louisian              | a Departme         | ent of Social S                      | ervice                | S              |                    |   |
| Uppariment of Social Services                    |                       | Ű.                 | Home   Directory   Sean              | h   Site M            | ap   Employee  | s Only   About DS  | 8 |
|                                                  | Support Enforcement   | Services           |                                      |                       | ( De           | velopment 080 )    |   |
|                                                  | NON-CUSTODIAL PA      | RENT DETAIL        |                                      |                       |                |                    |   |
| SOCIAL SERVICES                                  |                       | 050101 54-5-300000 |                                      |                       |                |                    |   |
| With You, For You, Sulliday a Stronger Louisins, | Case Information      |                    |                                      |                       |                | T.                 |   |
| UR SERVICES                                      | Case Num              | per: 3543 01       |                                      | Office: 5             | 2127           |                    |   |
| LASES HOME                                       | Assistance Ty         | pe: FA             | Ca                                   | seload: 5.            | 23             |                    |   |
| CASE INFORMATION                                 | Custodial Par         | ent: 3543 BUTL     | ER, JACQUELINE Y                     | ¥                     | <u>íiew CP</u> |                    |   |
| CORRESPONDENCE                                   | Non-Custodial Pan     | ent: 3544 LEE, 6   | View Case Loge                       |                       |                |                    |   |
| PERFORMANCE MEASURES                             | L                     |                    | Them case Logs                       |                       |                |                    |   |
| HELP                                             | Member Information    |                    |                                      |                       |                |                    |   |
|                                                  | Member ID: 3          | 544                |                                      | SSN:                  |                |                    |   |
| L06 0FF                                          | Name: L               | EE, JEFFREY        | Family                               | Violence:             | -              |                    |   |
|                                                  | -                     |                    | Create Case Log                      |                       |                |                    |   |
|                                                  | Member Address Infor  | mation             |                                      |                       |                |                    |   |
|                                                  | Address Time          | Start Data         | Address                              |                       |                | Mariflad           |   |
|                                                  | Foreign               | 13/03/2004         |                                      | T                     |                | Vermeu             |   |
|                                                  | T oreign              | 03/03/2004         | HAVANA72,                            |                       |                | Y Y                |   |
|                                                  | Residential           | 07/26/2004         | 345 MAIN STREET<br>NEW ORLEANS, LA   | 11111                 |                | NV                 |   |
|                                                  | Service               | 07/26/2004         | 123 MAIN STREET (<br>NEW ORLEANS, LA | 11)<br>. 11111        |                | w                  |   |
|                                                  |                       |                    | Add New Address                      | I,                    |                |                    |   |
|                                                  | Employer Information  |                    |                                      |                       |                |                    |   |
|                                                  | Start Date: 0         | 3/04/2004          | En                                   | l Date:               |                |                    |   |
|                                                  | Employer: <u>E</u>    | MPLOYER NAME       | E ENTERED HERE                       |                       |                |                    |   |
|                                                  | C                     | ITYX,              |                                      |                       |                |                    |   |
|                                                  | Phone: (2             | 25) 225-2255       | Öcci                                 | Salary: U.<br>nation: | 00             |                    |   |
|                                                  | EIN State:            |                    | EIN F                                | ederal: 0             |                |                    |   |
|                                                  | Emp Ins: N            |                    | IA in                                | Effect: N             |                |                    |   |
|                                                  | 4                     | Address Change     | Leave of Absence                     | Termin                | ation          |                    |   |
|                                                  |                       | 1                  | Add New Employer                     |                       |                |                    |   |
|                                                  | Financial Information |                    |                                      |                       |                |                    |   |
|                                                  | MTH OBL:              | 0.00               |                                      |                       |                |                    |   |
|                                                  | Arrears:              | 0.00               |                                      |                       |                |                    |   |
|                                                  | Payment Information   |                    |                                      |                       |                |                    |   |
|                                                  | Receipt Number        | Amount             | Date Posted                          | MP                    | #              | Source             |   |
|                                                  | 12003021402916        | 48.05              | 02/14/2003                           | CH                    | STX8855        | ST                 |   |
|                                                  | 1                     |                    | Back                                 |                       |                |                    |   |
|                                                  | -                     |                    | Homo L Directory                     | Poprok Le             | Nito Mon L Daw | lovooc Only Lither |   |
|                                                  |                       |                    | Home   Directory                     | search   S            | nte wap   Emp  | DS                 | S |

|                               | Agency Name       | Office | Office of Family Support (OFS)          |           |               |  |  |  |  |
|-------------------------------|-------------------|--------|-----------------------------------------|-----------|---------------|--|--|--|--|
| LOUISIANA                     | Chapter No./Name  | 09 – S | 09 – Support Enforcement Services (SES) |           |               |  |  |  |  |
|                               | Part No./Name     | W. LAS | W. LASES Web Application User Guide     |           |               |  |  |  |  |
| Department of Social Services | Section No./Name  | W-300  | Case Information                        |           |               |  |  |  |  |
| Department of Social Scinices | Document No./Name | W-310  | Navigation                              |           |               |  |  |  |  |
|                               | Dates             | Issue  | March 3, 2005                           | Effective | March 3, 2005 |  |  |  |  |

The Non-Custodial Parent Detail Page displays Non-Custodial Parent information related to a specific Case. This includes Case information, Non-Custodial Parent Member information, Employer information, Insurance information, CSENET information, Financial information, Tax Cases, and Payment information.

## Field Descriptions

### **Case Information Panel**

- Case Number
- Assistance Type
- Status
- Office
- Caseload
- Custodial Parent
- Non-Custodial Parent

## Member Information Panel

- Member ID
- Name Formatted: Last Name, First Name Middle Suffix.
- SSN
- Family Violence Indicator

## Member Address Information Panel

The Member Address panel only displays current active addresses that are either "VV" or "NV"

## **Employer Information**

The Employer Information Panel is repeated for each active employer for an NCP.

- Employer Name and Address
- Phone
- Start Date
- End Date
- Occupation

|                                | Agency Name       | Office of Family Support (OFS)      |                                         |           |               |  |  |  |
|--------------------------------|-------------------|-------------------------------------|-----------------------------------------|-----------|---------------|--|--|--|
|                                | Chapter No./Name  | 09 – S                              | 09 – Support Enforcement Services (SES) |           |               |  |  |  |
|                                | Part No./Name     | W. LASES Web Application User Guide |                                         |           |               |  |  |  |
| Repartment of Special Services | Section No./Name  | W-300                               | Case Information                        |           |               |  |  |  |
| Department of Social Services  | Document No./Name | W-310                               | Navigation                              |           |               |  |  |  |
|                                | Dates             | Issue                               | March 3, 2005                           | Effective | March 3, 2005 |  |  |  |

- Salary
- EIN State
- EIN Federal
- Emp Ins
- IA in Effect
- The Income Assignment grid is populated with information about all notices that have been sent to the Employer
- Form Number
- Notice Date
- Amt Req

## Insurance Information

- Policy #
- Carrier Code
- Insurance Company Name
- Begin Date
- End Date

## **Case CSENET Information Panel**

- LA I/R Initiating/Responding
- Contact Formatted: Last Name, First Name Middle Suffix.
- Contact Address
- Phone

## Financial Information Panel

MTH OBL

The total of the monthly obligation amount for all active debts whose debt type is CS, MS, MX or SS for the case.

Arrears Total

Arrears total = sum of PAA arrears amt + NAA arrears amt + CAA arrears amt + OSA arrears amt + IVE arrears amt + OFC arrears amt + Medical arrears amt

|                               | Agency Name       | Office | Office of Family Support (OFS)          |           |               |  |  |  |  |
|-------------------------------|-------------------|--------|-----------------------------------------|-----------|---------------|--|--|--|--|
| LOUISIANA                     | Chapter No./Name  | 09 – S | 09 – Support Enforcement Services (SES) |           |               |  |  |  |  |
| nee                           | Part No./Name     | W. LAS | W. LASES Web Application User Guide     |           |               |  |  |  |  |
| Department of Social Services | Section No./Name  | W-300  | Case Information                        |           |               |  |  |  |  |
|                               | Document No./Name | W-310  | Navigation                              |           |               |  |  |  |  |
|                               | Dates             | Issue  | March 3, 2005                           | Effective | March 3, 2005 |  |  |  |  |

## **Tax Cases Panel**

- Federal Tax Case line (Federal/State=F).
- Case Number
- Status
- Status Date
- Certified AFDC
- Certified NON-AFDC
- Total
- State Tax Case line (Federal/State=S).
- Certified AFDC
- Certified NON-AFDC
- Total

## Payment Information Panel

- Receipt Number
- Amount
- Date Posted
- MP Method of Payment
- # Receipt Number
- Source

## Action Links

## View CP

Clicking on this link will take the User to the Custodial Parent Detail Page.

## View Case Logs

View Case Logs (for this Case) as defined in W-313-4.

## Create Case Log

Create Case Log (using LASES Member identified by SSN). This functionality is defined in W-313-2.

|                               | Agency Name       | Office of Family Support (OFS)          |           |               |  |  |  |  |
|-------------------------------|-------------------|-----------------------------------------|-----------|---------------|--|--|--|--|
| LOUISIANA                     | Chapter No./Name  | 09 – Support Enforcement Services (SES) |           |               |  |  |  |  |
|                               | Part No./Name     | W. LASES Web Application User Guide     |           |               |  |  |  |  |
| Department of Social Services | Section No./Name  | W-300 Case Information                  |           |               |  |  |  |  |
| Department of Social Services | Document No./Name | W-310 Navigation                        |           |               |  |  |  |  |
|                               | Dates             | Issue March 3, 2005                     | Effective | March 3, 2005 |  |  |  |  |

## Start Date

Clicking on this link will take the User to the Member Address Update page described in W-415.

### Employer Name

Clicking on this link will take the User to the Employer Maintenance page as described in W-411.

## Address Change

Clicking on this link will take the User to the Employer Address Change page as described W-412.

### Leave of Absence

Clicking on this link will take the User to the Leave of Absence page as described in W-413.

### **Termination**

Clicking on this link will take the User to the Termination of Employment as described W-414.

### <u>Amount</u>

Clicking on this link will open the Payment Amount Pop Up window described in W-312-7.

## **Action Buttons**

Back

Pressing this button will redisplay the previous results (Result Page) of the Case search.

#### **Add New Address**

Pressing this button will take the User to the Member Address Add page. This functionality described in W-312-3-1.

## Add New Employer

Pressing this button will take the User to the Employer Add page. This functionality described in W-411-3-1.

|                               | Agency Name       | Agency Name Office of Family Support (OFS) |           |               |  |  |  |  |
|-------------------------------|-------------------|--------------------------------------------|-----------|---------------|--|--|--|--|
| LOUISIANA                     | Chapter No./Name  | 09 – Support Enforcement Services (SES)    |           |               |  |  |  |  |
|                               | Part No./Name     | W. LASES Web Application User Guide        |           |               |  |  |  |  |
| Department of Social Services | Section No./Name  | W-300 Case Information                     |           |               |  |  |  |  |
|                               | Document No./Name | W-310 Navigation                           |           |               |  |  |  |  |
|                               | Dates             | Issue March 3, 2005                        | Effective | March 3, 2005 |  |  |  |  |

## W-311-6 Payee Address Pop Up Window

**Payee Address** Swift, Anne B 123 Main Street New Orleans, LA 70053

The Payee Address pop-up window displays the full address details of a Payee. Often the full address is hidden on a results page for readability reasons. This window can be closed by clicking on the "X" at the top right of the popup window.

### **Field Descriptions**

#### **Payee Address Panel**

- Payee Name
- Payee Address

## W-311-7 Payment Amount Pop Up Window

| Member ID    | ember ID Name  |           | Receipt#        |    | unt    |     |           |
|--------------|----------------|-----------|-----------------|----|--------|-----|-----------|
| 334569870    | Carlos, Artulo | 152003020 | 152003020610606 |    | 219.50 |     |           |
| Case ID      | AMT DIST       | ESC ST    | SUS/REF         | DB | PG     | ART | Docket #  |
| 987654321 01 | 100.00         | D         |                 | CS | NA     | NAA | C-880-996 |
| 001288321 01 | 059.50         | D         |                 | CS | NA     | NAA | 2001-4368 |
| 882721615 01 | 060.00         | D         |                 | CS | NA     | NAA | 2001-2380 |

The Payment Amount pop-up window displays the distribution information for a specific receipt. This window can be closed by clicking on the "X" at the top right of the popup window.

#### **Field Descriptions**

#### **Payment Header Panel**

- Member ID
- Name

|                               | Agency Name       | Office of Family Support (OFS)          |           |               |  |  |  |  |
|-------------------------------|-------------------|-----------------------------------------|-----------|---------------|--|--|--|--|
| LOUISIANA                     | Chapter No./Name  | 09 – Support Enforcement Services (SES) |           |               |  |  |  |  |
|                               | Part No./Name     | W. LASES Web Application User Guide     |           |               |  |  |  |  |
| Department of Social Services | Section No./Name  | W-300 Case Information                  |           |               |  |  |  |  |
|                               | Document No./Name | W-310 Navigation                        |           |               |  |  |  |  |
|                               | Dates             | Issue March 3, 2005                     | Effective | March 3, 2005 |  |  |  |  |

- Receipt#
- Amount

## **Distribution Panel**

- Case ID
- AMT DIST
- ESC ST
- SUS/REF
- DB
- PG
- ART
- Docket #

# W-312 CASE LOGS

## W-312-1 Case Log Entry Overview

A LASES Case Log message is freeform text associated with a LASES Case. Users are given the ability to enter a Message Type and Message Date.

Message Date is defaulted to the current system date. A User is allowed to override the default Message Date, but it must be a date less than the current system date.

## Valid User entered Message Types:

- C COLLECTIONS; USER GENERATED
- E ENFORCEMENT; USER GENERATED
- F INTERSTATE; USER GENERATED
- I ASSESSMENT; USER GENERATED
- L LOCATE; USER GENERATED
- O OBLIGATION ESTABLISHMENT; USER GENERATED
- P PATERNITY ESTABLISHMENT; USER GENERATED
- S SERVICE OF PROCESS; USER GENERATED
- T INTERFACE (TROLLING); USER GENERATED

|                               | Agency Name       | Jency Name Office of Family Support (OFS) |               |           |               |  |  |
|-------------------------------|-------------------|-------------------------------------------|---------------|-----------|---------------|--|--|
| LOUISIANA                     | Chapter No./Name  | 09 – Support Enforcement Services (SES)   |               |           |               |  |  |
|                               | Part No./Name     | W. LASES Web Application User Guide       |               |           |               |  |  |
| Department of Social Services | Section No./Name  | W-300 Case Information                    |               |           |               |  |  |
| Department of Social Services | Document No./Name | W-310                                     | Navigation    |           |               |  |  |
|                               | Dates             | Issue                                     | March 3, 2005 | Effective | March 3, 2005 |  |  |

# W-312-2 Create Case Log Pop Up Window

| Member ID                          | Name    |                   | SSN                |           |                           |                                  |           |  |
|------------------------------------|---------|-------------------|--------------------|-----------|---------------------------|----------------------------------|-----------|--|
| Messa                              | ge Type | Case Number       | Assistance<br>Type | Status    | Member<br>Relationship    | Office                           | Caseload  |  |
|                                    | E DF    | 3543 01           | FA                 | ATV       | AR                        | 5                                | 523       |  |
|                                    | 1L 🗆 C  |                   | Custodial Parent:  | 3543      | BUTLER, JACQUE            | BUTLER, JACQUELINE Y             |           |  |
| ПР Г                               | ]S ⊡⊺   | Non               | -Custodial Parent: | 3544      | LEE, JEFFREY              | LEE, JEFFREY                     |           |  |
| ПС Г                               | E DE    | 3543 04           | FA                 | ATV       | AR                        | 2                                | 601       |  |
|                                    |         |                   | Custodial Parent:  | 3543      | BUTLER, JACQUELINE Y      |                                  |           |  |
| ПР Г                               | ls ∏⊺   | Non               | -Custodial Parent: | 35971     | OBEAR, GARY L             |                                  |           |  |
| Case Log Info<br>Date:<br>Message: | OFC:    | O2 CLSD: 619 WRKR | : JRUETH           |           | 0<br> 0<br> 0<br> 0<br> 0 | 1 More<br>2 K Ba<br>3<br>4 Previ | >><br>ick |  |
| 1                                  |         | Add Me            | ssage              | Close Win | dow                       |                                  |           |  |

Case Logs will be entered via a pop up window. Using a pop-up window allows messages to be attached to Cases being viewed from other windows without forcing the User to leave the current window.

## **Field Descriptions**

## **Member Information Panel**

This panel contains identifying Member information. The CALO message created will be added to Cases belonging to this Member.

#### **Case Information Panel**

This panel contains details about each of the Member's related Cases (from 1 to *n*).

## Message Type

This column is a list of valid CALO messages types. Selecting a message type indicates the type of CALO message created and to which Case Number it will be attached. Multiple message types can be selected for each Case. Multiple Cases may also be selected. At least one Message Type must be selected.

|                               | Agency Name       | Office of Family Support (OFS)          |               |           |               |  |  |  |
|-------------------------------|-------------------|-----------------------------------------|---------------|-----------|---------------|--|--|--|
| LOUISIANA                     | Chapter No./Name  | 09 – Support Enforcement Services (SES) |               |           |               |  |  |  |
| nee                           | Part No./Name     | W. LASES Web Application User Guide     |               |           |               |  |  |  |
| Department of Social Services | Section No./Name  | W-300 Case Information                  |               |           |               |  |  |  |
| Department of Jocial Jerrices | Document No./Name | W-310                                   | Navigation    |           |               |  |  |  |
|                               | Dates             | Issue                                   | March 3, 2005 | Effective | March 3, 2005 |  |  |  |

Case Number

New Case Logs added via this window will be associated to this Case Number. Read Only.

[Remaining Information]

Case details - refer to Case Inquiry for more details about these fields. Read Only.

Case Log Information

Date

LASES Screen: ADCL. Screen Label: "DATE".

### Message

LASES Screen: ADCL. Screen Label: "NARRATIVE".

Note: The first line of the CALO is READ ONLY and is pre-populated with an indented User's Name, Office, and Caseload.

### Line Number

Identifies the current CALO line numbers being displayed. A total of 20 lines (1 through 20) can be added in a single message, however, because of page space limitations only 5 lines cans be displayed at a single time. Action buttons are provided for scrolling and previewing the entire message.

## **Action Buttons**

More >>

Pressing this button will display the next 5 message lines.

<<Back

Pressing this button will display the previous 5 message lines.

Preview

Pressing this button will open a new popup window (Case Log Preview) to display all 20 lines of the message.

|                                | Agency Name       | Office of Family Support (OFS)          |               |           |               |  |  |
|--------------------------------|-------------------|-----------------------------------------|---------------|-----------|---------------|--|--|
|                                | Chapter No./Name  | 09 – Support Enforcement Services (SES) |               |           |               |  |  |
|                                | Part No./Name     | W. LASES Web Application User Guide     |               |           |               |  |  |
| Repartment of Special Services | Section No./Name  | W-300 Case Information                  |               |           |               |  |  |
| Department of Social Services  | Document No./Name | W-310                                   | Navigation    |           |               |  |  |
|                                | Dates             | Issue                                   | March 3, 2005 | Effective | March 3, 2005 |  |  |

# Add New Message

Pressing this button will add a new Case Log message for each of the selected message types for each of the related selected Cases and close the pop-up window.

#### Cancel

Pressing this button will close the pop up window (no messages will be added).

### W-312-3 Case Log Preview Pop Up Window

Case Log Preview window will allow Users to view all 20 lines of a message. This simulates the way a new message will look in the View Case Logs page.

#### **Field Descriptions**

#### **Case Log Information Panel**

This panel contains details about a new CALO Message that is about to be created. This window can be closed by clicking the 🗵 at the upper right of the preview window.

|                               | Agency Name       | Agency Name Office of Family Support (OFS) |                         |  |  |  |  |
|-------------------------------|-------------------|--------------------------------------------|-------------------------|--|--|--|--|
| LOUISIANA                     | Chapter No./Name  | 09 – Support Enforcement Services (SES)    |                         |  |  |  |  |
|                               | Part No./Name     | W. LASES Web Application User Guide        |                         |  |  |  |  |
| Department of Social Services | Section No./Name  | W-300 Case Information                     |                         |  |  |  |  |
| Department of Social Services | Document No./Name | W-310 Navigation                           |                         |  |  |  |  |
|                               | Dates             | Issue March 3, 2005                        | Effective March 3, 2005 |  |  |  |  |

### **Action Buttons**

None

## W-312-4 View Case Logs Pop Up Window

| Case Nu  | mber                          | Assis<br>Ty          | tance<br>pe                                                          | Status                                                                                                    |                                                                                              |                                                                                           | Office                                                                                    | Caseload                                                                                                    | 1                   |
|----------|-------------------------------|----------------------|----------------------------------------------------------------------|----------------------------------------------------------------------------------------------------|----------------------------------------------------------------------------------------------|-------------------------------------------------------------------------------------------|-------------------------------------------------------------------------------------------|----------------------------------------------------------------------------------------------------|---------------------|
| 3543 01  | F                             | FA                   |                                                                      | ATV                                                                                                    |                                                                                              |                                                                                           | 5                                                                                         | 523                                                                                                    |                     |
|          | Cu                            | stodial              | Pare                                                                 | nt: 3543                                                                                                    | BUTLER                                                                                       | , JACQI                                                                                   | JELINE Y                                                                                  | 2                                                                                                    |                     |
|          | Non-Cu                        | stodial              | Pare                                                                 | nt: 3544                                                                                                    | LEE, JEF                                                                                     | FFREY                                                                                     |                                                                                           |                                                                                                    |                     |
| Case Log | Informa                       | tion                 |                                                                      |                                                                                                    |                                                                                              |                                                                                           |                                                                                           |                                                                                                    |                     |
| Date:    |                               | Ũ                    |                                                                      |                                                                                                    | Type: DA                                                                                     | TA CH                                                                                     | ANGE                                                                                      |                                                                                                    | •                   |
| Message: | 10/21/;<br>09/24/;<br>09/08/; | 2004<br>2004<br>2004 | DS A<br>DS A<br>DS A<br>DS A<br>DS A<br>DS A<br>DS L<br>DS F<br>DS A | P SERVICE<br>P MAILING<br>P EMPLOYE<br>P EMPLOYE<br>P EMPLOYE<br>EAVE OF J<br>ROM DATE:<br>P EMPLOYE          | ADDRRES<br>ADDRESS<br>R INFORM<br>R INFORM<br>R INFORM<br>BSENCE F<br>09/08/20<br>R INFORM   | 5 HAS 1<br>5 HAS 1<br>1ATION<br>1ATION<br>1ATION<br>1ATION<br>1ROM E1<br>104 TO<br>1ATION | BEEN UP<br>BEEN UP<br>UPDATE<br>UPDATE<br>UPDATE<br>UPDATE<br>MPLOYER<br>DATE:O<br>UPDATE | DATED ON 1<br>DATED ON 1<br>D ON EMDA<br>D ON EMDA<br>D ON EMDA<br>D ON WEB3<br>:TEST EMP1<br>9/10/2004<br>D ON EMDA | WEB SCREEN          |
|          |                               |                      | DS A<br>DS A<br>DS E<br>DS A<br>DS A<br>DS L<br>DS F<br>DS A<br>DS A | P EMPLOYM<br>P EMPLOYMENT<br>P EMPLOYMENT<br>P EMPLOYME<br>EAVE OF J<br>ROM DATE:<br>P EMPLOYME<br>P EMPLOYME | R INFORM<br>R INFORM<br>R INFORM<br>R INFORM<br>BSENCE F<br>09/08/20<br>R INFORM<br>R INFORM | ATION<br>ATION<br>ATION<br>ATION<br>ATION<br>ROM EI<br>004 TO<br>ATION<br>ATION           | UPDATE<br>UPDATE<br>RECEIVE<br>UPDATE<br>UPDATE<br>DATE:O<br>UPDATE<br>UPDATE             | D ON WEB3<br>D ON WEB3<br>D:EMPLOYEJ<br>D ON EMDA<br>D ON WEB3<br>:EMPLOYER<br>9/10/2004<br>D ON EMDA<br>D ON WEB3   | R NAME ENTERED HERE |
|          | 1                             | Next 2!              | 5                                                                    |                                                                                                    |                                                                                              |                                                                                           |                                                                                           | Close                                                                                                    | Window              |

Case Logs will be displayed via a pop up window. Using a pop-up window allows messages to be displayed for Cases being viewed from other windows without forcing the User to leave the current window.

## **Field Descriptions**

### **Case Information Panel**

This panel contains identifying Case information. The CALO messages displayed belong to this Case.

## **Case Log Information**

Selection Filters

Input fields used to identify and limit the total number of records displayed.

|                               | Agency Name       | Office of Family Support (OFS)          |                         |  |  |  |  |
|-------------------------------|-------------------|-----------------------------------------|-------------------------|--|--|--|--|
|                               | Chapter No./Name  | 09 – Support Enforcement Services (SES) |                         |  |  |  |  |
|                               | Part No./Name     | W. LASES Web Application User Guide     |                         |  |  |  |  |
| Repartment of Social Services | Section No./Name  | W-300 Case Information                  |                         |  |  |  |  |
| Department of Jocial Jerrices | Document No./Name | W-310 Navigation                        |                         |  |  |  |  |
|                               | Dates             | Issue March 3, 2005                     | Effective March 3, 2005 |  |  |  |  |

#### Date

Starting search date. Defaulted to the current system date (if none entered), CALO messages that start on or before this date will be displayed.

#### Туре

Case Log Message Types. Only Case Logs with matching Message Types will be displayed. Valid values are retrieved from the mainframe ADABAS file.

#### Message

The Message text for each CALO found matching the Case and search filter criteria. Each line contains the Date, Type, and Text fields from the retrieved CALO messages.

#### **Action Buttons**

#### Next 25

Pressing this button will retrieve the next 25 CALO lines that match the Case and search filter criteria. A maximum of 25 lines are retrieved each request, so it may be necessary to make multiple requests (button pushes) to retrieve all CALO lines.

### **Close Window**

Pressing this button will close the pop up window.

|                               | Agency Name       | Office                                  | Office of Family Support (OFS) |           |               |  |  |  |  |
|-------------------------------|-------------------|-----------------------------------------|--------------------------------|-----------|---------------|--|--|--|--|
| LOUISIANA                     | Chapter No./Name  | 09 – Support Enforcement Services (SES) |                                |           |               |  |  |  |  |
| nee                           | Part No./Name     | W. LASES Web Application User Guide     |                                |           |               |  |  |  |  |
| Repartment of Social Services | Section No./Name  | W-300 Case Information                  |                                |           |               |  |  |  |  |
| Department of Social Services | Document No./Name | W-310                                   | Navigation                     |           |               |  |  |  |  |
|                               | Dates             | Issue                                   | March 3, 2005                  | Effective | March 3, 2005 |  |  |  |  |

## W-313 CASE INQUIRY BY CASE ID

The "Case Inquiry By Case ID" function allows users to find and display Case Information. Summary information is displayed and the ability to score down to see additional Case information is provided.

## W-313-1 Search Page

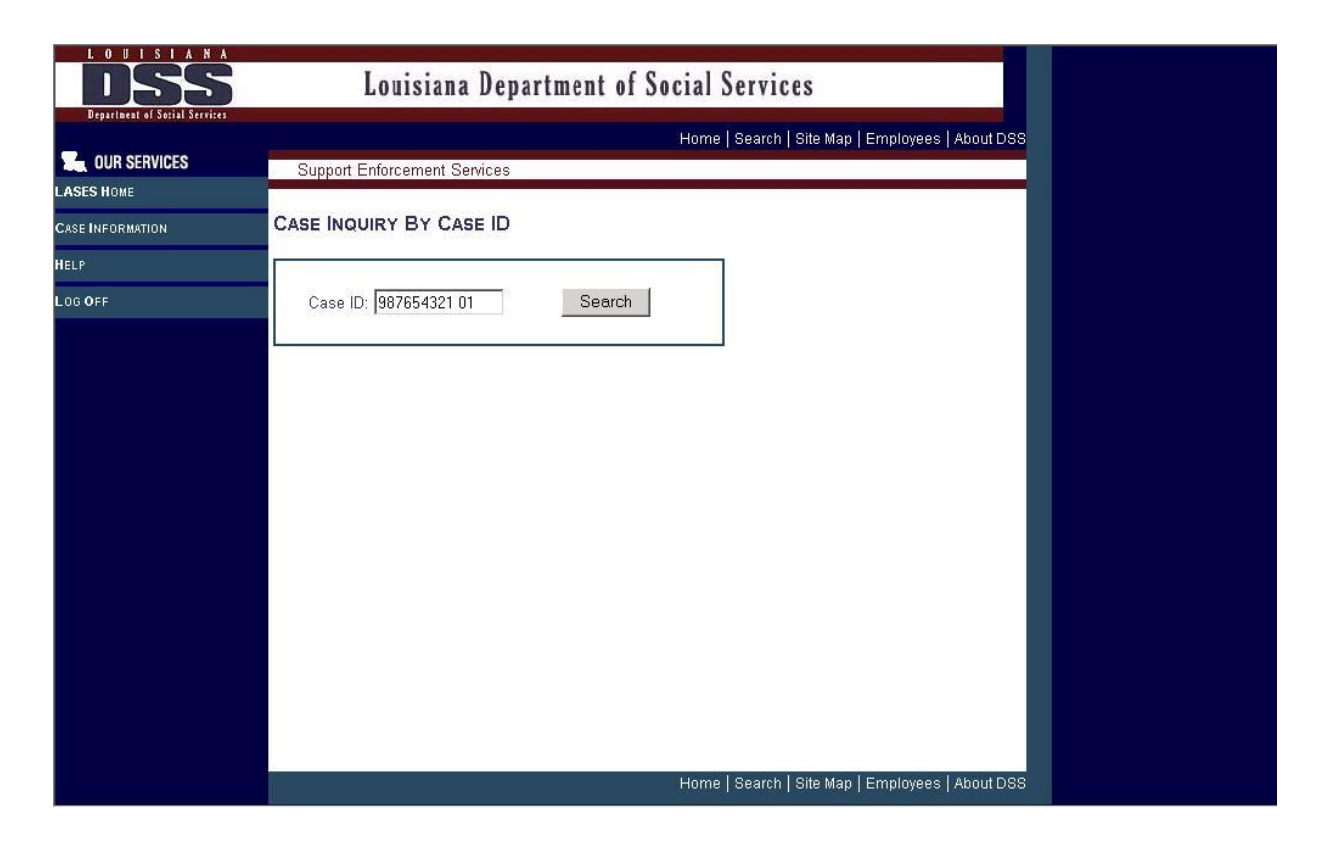

The Search Page provides Users the ability to enter a Client's Case ID. This Case ID will be used to find a unique LASES Case.

## **Field Descriptions**

Case ID

Enter a valid Case ID. Valid input formats: 9999999999 and 999999999 99.

## **Action Buttons**

|                               | Agency Name       | Office                                  | of Family Support (OFS) |           |               |  |
|-------------------------------|-------------------|-----------------------------------------|-------------------------|-----------|---------------|--|
| LOUISIANA                     | Chapter No./Name  | 09 – Support Enforcement Services (SES) |                         |           |               |  |
|                               | Part No./Name     | W. LASES Web Application User Guide     |                         |           |               |  |
| Department of Social Services | Section No./Name  | W-300 Case Information                  |                         |           |               |  |
|                               | Document No./Name | W-310 Navigation                        |                         |           |               |  |
|                               | Dates             | Issue                                   | March 3, 2005           | Effective | March 3, 2005 |  |

Search

Pressing this button will display the results (Result Page) of the Case search using the inputted Case ID.

## W-313-2 Invalid Case Identifier

If the Case ID is not found in LASES the following will be displayed:

## CASE INQUIRY BY CASE ID

| Case ID: 123456 78 | Search |
|--------------------|--------|
|                    |        |

No LASES Case found for Case ID: 123456 78

|                               | Agency Name       | Office of Family Support (OFS)          |               |           |               |  |
|-------------------------------|-------------------|-----------------------------------------|---------------|-----------|---------------|--|
| LOUISIANA                     | Chapter No./Name  | 09 – Support Enforcement Services (SES) |               |           |               |  |
|                               | Part No./Name     | W. LASES Web Application User Guide     |               |           |               |  |
| Repartment of Social Services | Section No./Name  | W-300 Case Information                  |               |           |               |  |
|                               | Document No./Name | W-310 Navigation                        |               |           |               |  |
|                               | Dates             | Issue                                   | March 3, 2005 | Effective | March 3, 2005 |  |

## W-313-3 Result Page

|                                                                                                    | Only   About  <br>lopment 080 |
|----------------------------------------------------------------------------------------------------|-------------------------------|
| DEPARTMENT of CASE INQUIRY BY CASE ID                                                                                                    | lopment 080                   |
| DEPARTMENT OF                                                                                                    |                               |
|                                                                                                    |                               |
| Case ID; Search                                                                                                    |                               |
| LASES HOME                                                                                                    |                               |
| Case Number Assistance Status Office CaseInad C                                                                                                    | aseworker                     |
| CORRESPONDENCE Type Common Common Commo | ontact Info                   |
| PERFORMANCE MEASURES 3543 UT FA ATV 5 523                                                                                                    |                               |
| Caseworker: Vacant, Vacant                                                                                                    | 0.0                           |
| Custodial Parent: 3543 BUTLER, JACQUELINE Y VIEW                                                                                                    | <u>W CP</u>                   |
| Non-Custodial Parent: 3544 LEE, JEFFREY VIEW                                                                                                    | WINCP                         |
| Create Case Log (CP) Create Case Log (NCP)                                                                                                    |                               |
| View Case Logs                                                                                                    |                               |

The Results Page displays information obtained from using the input Case ID.

## W-313-3-1 Case Information

Case information is displayed for each Case that is related to the LASES Member (Applicant/Recipient) identified by the input Case ID.

# **Field Descriptions**

Case Panel

- Case Number
- Assistance Type

|                                | Agency Name       | Office of Family Support (OFS)          |               |           |               |  |
|--------------------------------|-------------------|-----------------------------------------|---------------|-----------|---------------|--|
|                                | Chapter No./Name  | 09 – Support Enforcement Services (SES) |               |           |               |  |
|                                | Part No./Name     | W. LASES Web Application User Guide     |               |           |               |  |
| Repartment of Special Services | Section No./Name  | W-300 Case Information                  |               |           |               |  |
|                                | Document No./Name | W-310 Navigation                        |               |           |               |  |
|                                | Dates             | Issue                                   | March 3, 2005 | Effective | March 3, 2005 |  |

- Status
- Office
- Caseload
- Caseworker Contact Info Telephone Number and Extension
- Caseworker Formatted: Last Name, First Name Middle.
- Caseworker Email Address
- Custodial Parent
- Non-Custodial Parent

#### **Action Links**

#### View CP

Clicking on this link will take the User to the Custodial Parent Detail Page (described in W-312-4).

#### View NCP

Clicking on this link will take the User to the Non-Custodial Parent Detail Page (described in W-312-5).

#### Create Case Log (CP)

Create Case Log (using LASES Member who is CP on this Case) as defined in W-313-2.

#### Create Case Log (NCP)

Create Case Log (using LASES Member who is NCP on this Case) This functionality is defined in W-313-2 Create Case Log Pop Up Window.

#### View Case Logs

View Case Logs (for this Case) as defined in W-313-4

#### Email address

Clicking on this link will open the default mail program (GroupWise) and create an email message dialog box. The email message "To:", "From:", subject, and body will be automatically populated.

|                               | Agency Name       | Office of Family Support (OFS)          |               |           |               |  |
|-------------------------------|-------------------|-----------------------------------------|---------------|-----------|---------------|--|
|                               | Chapter No./Name  | 09 – Support Enforcement Services (SES) |               |           |               |  |
|                               | Part No./Name     | W. LASES Web Application User Guide     |               |           |               |  |
| Repartment of Social Services | Section No./Name  | W-300 Case Information                  |               |           |               |  |
|                               | Document No./Name | W-310 Navigation                        |               |           |               |  |
|                               | Dates             | Issue                                   | March 3, 2005 | Effective | March 3, 2005 |  |

# **Action Buttons**

Search

Pressing this button will display the Result Page of the search using the specified Case ID. This will allow you to inquire on another Case while remaining on the Result Page.